## **Continente Rojo**

*Continente Rojo* es una experiencia artística, inmersiva y sensorial que se adentra en la cultura rarámuri de la Sierra Tarahumara. Una videoinstalación conectada con un paseo sonoro geolocalizado, donde la voz del poeta francés Antonin Artaud se mezcla con cantos y rituales rarámuris de curación. Resultado del diálogo entre los realizadores con los habitantes de Norogachi, Chihuahua, esta obra entrelaza las raíces rituales del arte con disciplinas artísticas contemporáneas.

Con la voz de: Erasmo Palma, Elvira Palma, Modesto Moreno, Iram Loya, Pancho Moreno, Enrique Servín, Antonin Artaud.

**Instrucciones de instalación del paseo sonoro en tu móvil:** Para realizar el paseo con tu teléfono móvil, necesitarás instalar la aplicación gratuita *Locosonic* y descargar el paseo sonoro *Continente Rojo Puebla.* 

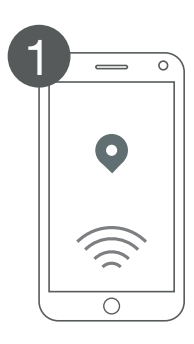

Activa el GPS en tu celular (localización). Conéctate al Wi-Fi del Museo Amparo

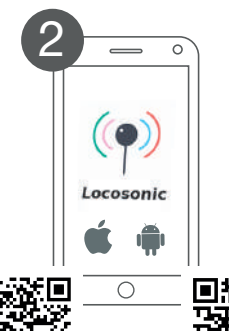

Descarga Locosonic desde la App Store o Google Play o escanea los códigos QR

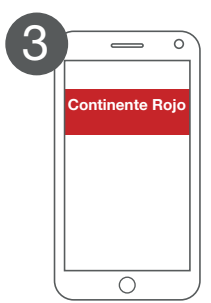

Abre Locosonic y descarga el paseo sonoro Continente Rojo. Pulsa START TOUR (ya no es necesario estar conectado al Wi-Fi) Créditos: Gigacircus: Sylvie Marchand, Lionel Camburet, Lelio Moehr, Jacques Bigot, Horacio González Producción: GRAPH, La Chartreuse Avignon CNES, Temps Réel, Institut Français, Museo Amparo, con el apoyo de la Alliance Française Creación de la aplicación: Locosonic

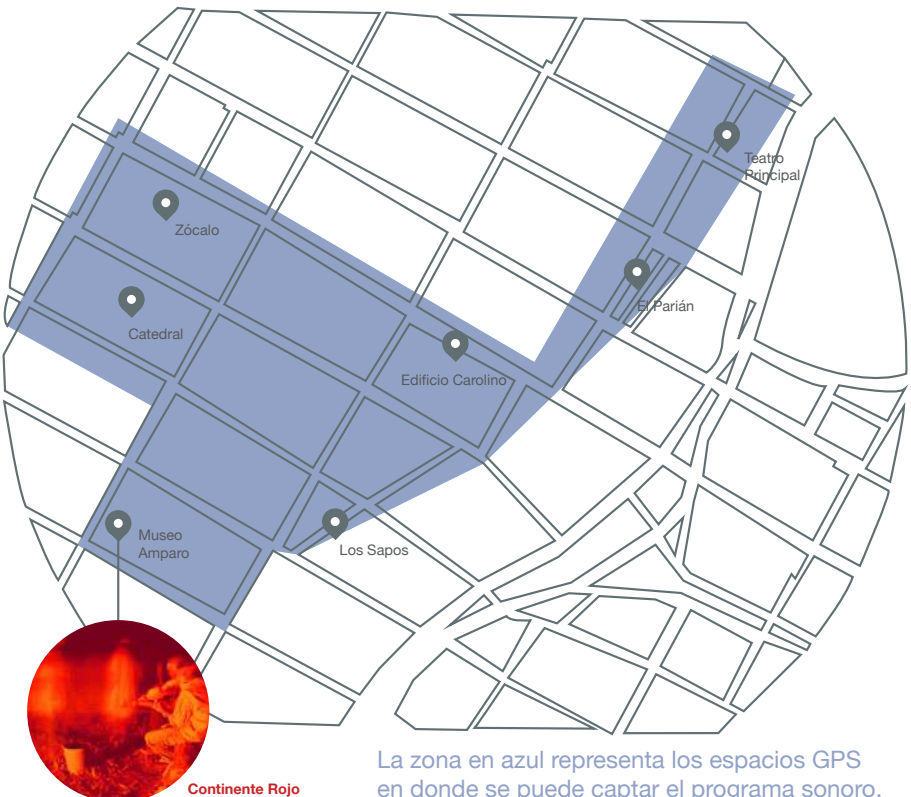

La zona en azul representa los espacios GPS en donde se puede captar el programa sonoro. Fuera de estas áreas no será posible escuchar el sonido transmitido por GPS.

## Sin sonido?

- Verifica que el nivel sonoro de tu teléfono no se encuentre en "0".
- Revisa que los auriculares se encuentren bien conectados al teléfono.
- Cerciórate de que el teléfono se encuentre encendido correctamente y con la batería bien cargada.
- Comprueba que el servicio de localización de tu teléfono (GPS) se encuentre activado.

## ¿Sin mapa?

- Verifica que el recorrido de la aplicación *Locosonic* haya arrancado bien. En caso de no ser así, sigue las instrucciones de instalación desde el paso 2. No será necesario descargar de nuevo el recorrido, sino simplemente dar click en *START TOUR*.
- Probablemente se deba reiniciar la aplicación para reactivar el GPS.

FRANCAIS

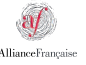

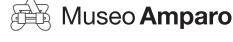

temps/réel

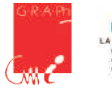